Some features or functions mentioned in this user manual may vary or may not be available depending on the model you purchased.

## Contents

| Safety Information                      |
|-----------------------------------------|
| Markings on the Product3                |
| Environmental Information4              |
| Features4                               |
| Accessories Included5                   |
| Standby Notifications5                  |
| TV Control & Operation5                 |
| TV Control Switch & Operation           |
| Using Main TV Menu6                     |
| Inserting the Batteries into the Remote |
| Power Connection7                       |
| Antenna Connection                      |
| License Notification8                   |
| Disposal Information9                   |
| Remote Control                          |
| Connections                             |
| Switching On/Off                        |
| First Time Installation                 |
| Using Satellite Channel Table Feature   |
| Media Playback via USB Input 15         |
| USB Recording                           |
| Media Browser                           |
| CEC17                                   |
| Settings Menu Contents 18               |
| General TV Operation                    |
| Using the Channel List22                |
| Configuring Parental Settings           |
| Electronic Programme Guide              |
| Teletext Services                       |
| Software Upgrade23                      |
| Troubleshooting & Tips                  |
| PC Input Typical Display Modes          |
| AV and HDMI Signal Compatibility25      |
| Supported File Formats for USB Mode     |
| Supported DVI Resolutions               |
| Wired Network Connection                |
| Troubleshooting                         |
| DVD Mode                                |
| Safety Information                      |
| Notes on Discs                          |
| How to Watch a DVD29                    |
| DVD Control Panel Buttons               |
| General Playback                        |
| DVD Troubleshooting                     |
| Specifications                          |

| Mobil TV Instructions         | 34 |
|-------------------------------|----|
| DVB functionality information | 34 |

#### Safety Information

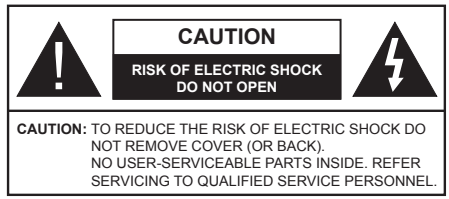

In extreme weather (storms, lightning) and long inactivity periods (going on holiday) disconnect the TV set from the mains.

The mains plug is used to disconnect TV set from the mains and therefore it must remain readily operable. If the TV set is not disconnected electrically from the mains, the device will still draw power for all situations even if the TV is in standby mode or switched off.

**Note:** Follow the on screen instructions for operating the related features.

# IMPORTANT - Please read these instructions fully before installing or operating

WARNING: This device is intended to be used by persons (including children) who are capable / experienced of operating such a device unsupervised, unless they have been given supervision or instruction concerning the use of the device by a person responsible for their safety.

- Use this TV set at an altitude of less than 2000 meters above the sea level, in dry locations and in regions with moderate or tropical climates.
- The TV set is intended for household and similar general use but may also be used in public places.
- For ventilation purposes, leave at least 5cm of free space around the TV.
- The ventilation should not be impeded by covering or blocking the ventilation openings with items, such as newspapers, table-cloths, curtains, etc.
- The power cord plug should be easily accessible. Do not place the TV, furniture, etc. on the power cord. A damaged power cord/plug can cause fire or give you an electric shock. Handle the power cord by the plug, do not unplug the TV by pulling the power cord. Never touch the power cord/plug with wet hands as this could cause a short circuit or electric shock. Never make a knot in the power cord or tie it with other cords. When damaged it must be replaced, this should only be done by qualified personnel.
- Do not expose the TV to dripping or splashing of liquids and do not place objects filled with liquids, such as vases, cups, etc. on or over the TV (e.g., on shelves above the unit).
- Do not expose the TV to direct sunlight or do not place open flames such as lit candles on the top of or near the TV.

- Do not place any heat sources such as electric heaters, radiators, etc. near the TV set.
- Do not place the TV on the floor and inclined surfaces.
- To avoid danger of suffocation, keep plastic bags out of the reach of the babies, children and domestic animals.
- Carefully attach the stand to the TV. If the stand is provided with screws, tighten the screws firmly to prevent the TV from tilting. Do not over-tighten the screws and mount the stand rubbers properly.
- Do not dispose of the batteries in fire or with hazardous or flammable materials.

**WARNING** - Batteries must not be exposed to excessive heat such as sunshine, fire or the like.

**WARNING** - Excessive sound pressure from earphones or headphones can cause hearing loss.

ABOVE ALL - NEVER let anyone, especially children, push or hit the screen, push anything into holes, slots or any other openings in the case.

| Caution                | Serious injury or death risk       |  |
|------------------------|------------------------------------|--|
| Risk of electric shock | Dangerous voltage risk             |  |
| A Maintenance          | Important maintenance<br>component |  |

#### Markings on the Product

The following symbols are used on the product as a marker for restrictions and precautions and safety instructions. Each explanation shall be considered where the product bears related marking only. Note such information for security reasons.

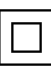

**Class II Equipment:** This appliance is designed in such a way that it does not require a safety connection to electrical earth.

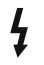

Hazardous Live Terminal: The marked terminal(s) is/are hazardous live under normal operating conditions.

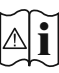

Caution, See Operating Instructions: The marked area(s) contain(s) user replaceable coin or button cell batteries.

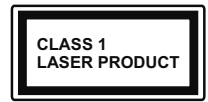

**Class 1 Laser Product:** This product contains Class 1 laser source that is safe under reasonably foreseeable conditions of operation.

## WARNING

Do not ingest the battery, Chemical Burn Hazard This product or the accessories supplied with the product may contain a coin/button cell battery. If the coin/button cell battery is swallowed, it can cause severe internal burns in just 2 hours and can lead to death.

Keep new and used batteries away from children. If the battery compartment does not close securely, stop using the product and keep it away from children.

If you think batteries might have been swallowed or placed inside any part of the body, seek immediate medical attention.

#### \_\_\_\_\_

Never place a television set in unstable or inclined locations. A television set may fall, causing serious personal injury or death. Many injuries, particularly to children, can be avoided by taking simple precautions such as;

- Using cabinets or stands recommended by the manufacturer of the television set.
- Only using furniture that can safely support the television set.
- Ensuring the television set is not overhanging the edge of the supporting furniture.
- Not placing the television set on tall furniture (for example, cupboards or bookcases) without anchoring both the furniture and the television set to a suitable support.
- Not standing the television set on cloth or other materials placed between the television and supporting furniture.
- Educating children about the dangers of climbing on furniture to reach the television set or its controls. If your existing television set is being retained and relocated, the same considerations as above should be applied.

Apparatus connected to the protective earthing of the building installation through the MAINS connection or through other apparatus with a connection to protective earthing – and to a television distribution system using coaxial cable, may in some circumstances create a fire hazard. Connection to a television distribution system has therefore to be provided through a device providing electrical isolation below a certain frequency range (galvanic isolator)

## WALL MOUNTING WARNINGS

- Read the instructions before mounting your TV on the wall.
- The wall mount kit is optional. You can obtain from your local dealer, if not supplied with your TV.
- Do not install the TV on a ceiling or on an inclined wall.
- Use the specified wall mounting screws and other accessories.
- Tighten the wall mounting screws firmly to prevent the TV from fall. Do not over-tighten the screws.

## **Environmental Information**

This television is designed to be environment friendly. To reduce energy consumption, you can follow these steps:

If you set the Energy Saving to Minimum, Medium, Maximum or Auto the TV will reduce the energy consumption accordingly. If you like to set the Backlight to a fixed value set as Custom and adjust the Backlight (located under the Energy Saving setting) manually using Left or Right buttons on the remote. Set as Off to turn this setting off.

Note: Available Energy Saving options may differ depending on the selected Mode in the Settings>Picture menu.

The **Energy Saving** settings can be found in the **Settings>Picture** menu. Note that some picture settings will be unavailable to be changed.

If pressed Right button or Left button consecutively, "Screen will be off in 15 seconds." message will be displayed on the screen. Select Proceed and press OK to turn the screen off immediately. If you don't press any button, the screen will be off in 15 seconds. Press any button on the remote or on the TV to turn the screen on again.

Note: Screen Off option is not available if the Mode is set to Game.

When the TV is not in use, please switch off or disconnect the TV from the mains plug. This will also reduce energy consumption.

## Features

- Remote controlled colour TV
- Fully integrated digital terrestrial/cable/satellite TV (DVB-T-T2/C/S-S2)
- Fransat Installation Option
- HDMI inputs to connect other devices with HDMI sockets
- USB input
- OSD menu system
- Scart socket for external devices (such as DVD Players, PVR, video games, etc.)

- · Stereo sound system
- Teletext
- · Headphone connection
- Automatic programming system
- Manual tuning
- · Automatic power down after up to eight hours
- Sleep timer
- Child lock
- · Automatic sound mute when no transmission
- NTSC playback
- AVL (Automatic Volume Limiting)
- PLL (Frequency Search)
- PC input
- · Game Mode (Optional)
- · Picture off function
- Programme recording
- · Programme timeshifting
- Pixellence
- Ethernet (LAN) for interactive services available on digital channels

## Accessories Included

- Remote Control
- Batteries: 2 x AAA
- Instruction Book
- Side AV Connection Cable
- Wall Mount Kit
- DC 12 V Input Power Adaptor
- Car Plug

## Standby Notifications

If the TV does not receive any input signal (e.g. from an aerial or HDMI source) for 3 minutes, it will go into standby. When you next switch-on, the following message will be displayed: "TV switched to stand-by mode automatically because there was no signal for a long time."

The Auto TV OFF option(in the Settings>System >More menu) could have been set to a value between 1 and 8 hours by default. If this setting is not set as Off and the TV has been left on and not been operated during the set time, it will switch into standby mode after the set time has expired. When you next switch-on the TV, the following message will be displayed. "TV switched to stand-by mode automatically because no operation was made for a long time." Before the TV switches into standby mode a dialogue window will be displayed. If you do not press any button the TV will switch into the standby mode after a waiting period of about 5 minutes. You can highlight Yes and press OK to switch the TV into standby mode immediately. If you highlight **No** and press **OK**, the TV will remain on. You can also choose to cancel the **Auto TV OFF** function from this dialogue. Highlight **Disable** and press **OK**, the TV will remain on and the function will be cancelled. You can enable this function again by changing the setting of the **Auto TV OFF** option from the **Settings>System>More** menu.

### **TV Control & Operation**

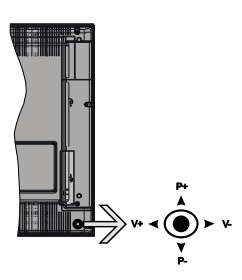

The joystick allows you to control the Volume / Programme / Source and Standby-On functions of the TV.

**Note:** The position of the joystick may differ depending on the model.

**To change volume:** Increase the volume by pushing the joystick right. Decrease the volume by pushing the joystick left.

**To change channel:** Scroll through the stored channels by pushing the joystick up or down.

**To change source:** Press the centre of the joystick in, the sources list will appear on the screen. Scroll through the available sources by pushing the joystick up or down.

To turn the TV off: Press the centre of the joystick in and hold it down for a few seconds, the TV will turn into standby mode.

To turn on the TV: Press the centre of the joystick in, the TV will turn on.

Note: Main menu OSD cannot be displayed via control button.

**Operation with the Remote Control** 

Press the **Menu** button on your remote control to display main menu. Use the directional buttons and **OK** button to navigate and set. Press **Return/Back** or **Menu** button to quit a menu screen.

#### Input Selection

Once you have connected external systems to your TV, you can switch to different input sources. Press the **Source** button on your remote control consecutively to select the different sources.

#### **Changing Channels and Volume**

You can change the channel and adjust the volume by using the **Programme +/-** and **Volume +/-** buttons on the remote.

#### TV Control Switch & Operation

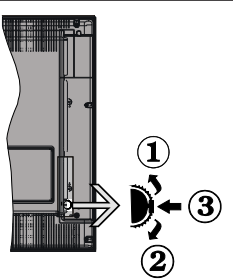

- 1. Up direction
- 2. Down direction
- 3. Volume / Info / Sources List selection and Standby-On switch

The Control button allows you to control the Volume / Programme / Source and Standby-On functions of the TV.

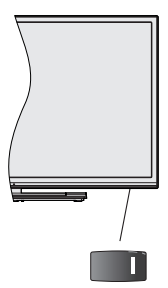

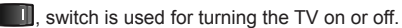

**Note:** The position of the power switch may differ depending on the model.

**To change volume:** Increase the volume by pushing the button up. Decrease the volume by pushing the button down.

**To change channel:** Press the middle of the button in, the information banner will appear on the screen. Scroll through the stored channels by pushing the button up or down.

**To change source:** Press the middle of the button in twice(for the second time in total), the source list will appear on the screen. Scroll through the available sources by pushing the button up or down.

To turn the TV off: Press the middle of the button in and hold it down for a few seconds, the TV will turn into standby mode. To turn on the TV: Press the middle of the button in, the TV will turn on.

#### Notes:

If you turn the TV off, this cycle starts again beginning with the volume setting.

Main menu OSD cannot be displayed via control button.

#### **Operation with the Remote Control**

Press the **Menu** button on your remote control to display main menu. Use the directional buttons and **OK** button to navigate and set. Press **Return/Back** or **Menu** button to quit a menu screen.

#### Input Selection

Once you have connected external systems to your TV, you can switch to different input sources. Press the **Source** button on your remote control consecutively to select the different sources.

#### **Changing Channels and Volume**

You can change the channel and adjust the volume by using the **Programme +/-** and **Volume +/-** buttons on the remote.

#### Using Main TV Menu

When the **Menu** button is pressed, the main TV menu will appear at the bottom of the screen. You can navigate through the menu items using the directional buttons on the remote. To select an item or see the sub-menu options of the highlighted menu press **OK** button. When you highlight a menu option some of the sub-menu items of this menu may appear on the upper side of the menu bar for quick access. To use a quick access item highlight it, press **OK** and set as desired using the Left/Right directional buttons. When finished press **OK** or **Back/Return** button to exit.

Press Exit button to close the main menu.

#### 1. <u>Home</u>

When main menu is opened **Home** menu bar will be highlighted. The content of the **Home** menu can be customised by adding options from other menus. Just highlight an option and press the Down direction button on the remote. If you see **Add to Home** option you can add it to the **Home** menu. Same way you can delete or change the position of any item in the **Home** menu. Press the Down direction button and select **Delete** or **Move** option and press **OK**. In order to move a menu item use the Right and Left direction buttons to select the position that you want the item to move to and press **OK**.

#### 2. <u>TV</u>

#### 2.1. Guide

You can access the electronic programme guide menu using this option. Refer to **Electronic Programme Guide** section for more information.

#### 2.2. Channels

You can access the **Channels** menu using this option. Refer to **Using the Channel List** section for more information.

#### 2.3. Timers

You can set timers for future events using the options of this menu. You can also review the previously created timers under this menu.

To add a new timer select the **Add Timer** tab using the Left/Right buttons and press **OK**. Set the sub-menu options as desired and when finished press **OK**. A new timer will be created.

To edit a previously created timer, highlight that timer, select the **Edit Selected Timer** tab and press **OK**. Change the sub-menu options as desired and press **OK** to save your settings.

To cancel an already set timer, highlight that timer, select **Delete Selected Timer** tab and press **OK**. A confirmation message will be displayed. Highlight **Yes** and press **OK** to proceed. The timer will be cancelled.

It is not possible to set timers for two or more events that will broadcasted in different channels at the same time interval. In this case you will be asked to choose one of these timers and cancel others. Highlight the timer you want to cancel and press **OK**, **Options** menu will be displayed. Then highlight **Set/Cancel** and press **OK** to cancel that timer. You will have to save changes after that. In order to do that press **OK**, highlight **Save Changes** and press **OK** again.

#### 2.4. Recordings

You can manage your recordings using the options of this menu. You can playback, edit, delete or sort previously recorded events. Highlight a tab by using the Left or Right direction button and press **OK** to see available options.

#### **Recording Settings**

You can also configure your recording preferences using the **Settings** tab in the **Recordings** menu. Highlight **Settings** tab by using **Left** or **Right** button and press **OK**. Then select **the desired** item in the sub-menu and set by using **Left** or **Right** button.

**Start early:** You can set recording timer's starting time to start earlier by using this setting.

**End late:** You can set recording timer's end time to end later by using this setting.

Max Timeshift: This setting allows you to set the maximum duration for the timeshift recording. Available options are approximate and the actual recording time may change in practice depending on the broadcast. The reserved and free storage space values will change according to this setting. Make sure that you have enough free space otherwise instant recording may not be possible.

Auto discard: You can set the Discard type as None, Oldest, Longest or Shortest. If it is not set to None, you can set the Unplayed option as Included or Excluded. These options determine the preferences for deleting the recordings in order to obtain more storage space for ongoing records.

Hard disk information: You can view detailed information about the USB storage device connected to your TV. Highlight and press **OK** to see and press **Back/Return** to close.

Format Disk: If you want to delete all files on the connected USB storage device and convert the disk format to FAT32, you can use this option. Press **OK** button while the Format Disk option is highlighted. A menu will appear on the screen, requiring you to enter the PIN(\*). After you enter the PIN, a confirmation message will be displayed. Select **Yes** and press **OK** to start formatting the USB storage device. Select **No** and press **OK** to cancel.

(\*) Default PIN could have been set to 0000 or 1234. If you have defined the PIN(is requested depending on the country selection) during the First Time Installation use the PIN that you have defined.

#### 3. Settings

You can manage the settings of your TV using the options of this menu. Refer to **Settings Menu Contents** section for more information.

#### 4. Sources

You can manage your input source references using the options of this menu. To change the current source highlight one of the options and press **OK**.

#### 4.1. Source Settings

Edit the names, enable or disable selected source options.

#### Inserting the Batteries into the Remote

Remove the back cover to reveal the battery compartment. Insert two size **AAA** batteries. Make sure the (+) and (-) signs match (observe correct polarity). Do not mix old and new batteries. Replace only with same or equivalent type. Place the cover back on.

A message will be displayed on the screen when the batteries are low and must be replaced. Note that when the batteries are low, the performance of the remote control may be impaired.

Batteries should not be exposed to excessive heat such as sunshine, fire or the like.

#### **Power Connection**

**IMPORTANT**: The TV set is designed to operate on a **220-240V AC**, **50 Hz** supply. After unpacking, allow the TV set to reach the ambient room temperature before you connect the set to the mains. Plug the power cable to the mains socket outlet.

#### **Power Connection**

**IMPORTANT:** The TV set is designed to operate on a **12 V DC** supply. For this, an adaptor is used which gives **12 V** voltage. Connect this adaptor to a system that supplies **110-240V AC**, **50/60Hz**.

After unpacking, allow the TV set to reach the ambient room temperature before you connect the set to the mains.

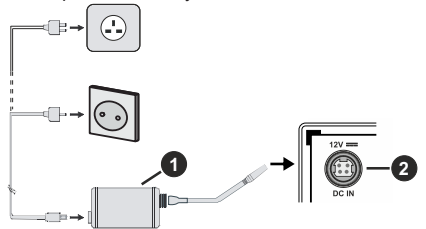

- 1. AC adaptor
- 2. Power Input, DC 12 V terminal

#### Important safety information

## Be sure to ground the connection properly

Connect the ground terminal of the AC adaptor with the ground terminal provided at the power outlet using the enclosed power cord. If the provided plug does not fit your outlet, consult an electrician for replacement of the obsolete outlet.

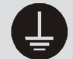

Surely connect the ground wire.

#### Antenna Connection

Connect the aerial or cable TV plug to the AERIAL INPUT (ANT.) socket or satellite plug to the SATELLITE INPUT (LNB) socket located on the rear side of the TV.

#### Rear side of the TV

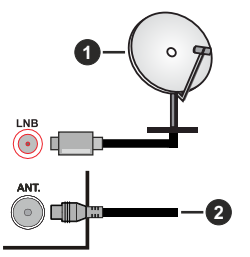

1. Satellite

#### 2. Aerial or cable

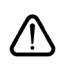

If you want to connect a device to the TV, make sure that both the TV and the device are turned off before making any connection. After the connection is done, you can turn on the units and use them.

#### License Notification

The terms HDMI and HDMI High-Definition Multimedia Interface, and the HDMI Logo are trademarks or registered trademarks of HDMI Licensing Administrator, Inc. in the United States and other countries.

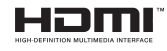

Manufactured under license from Dolby Laboratories. Dolby, Dolby Audio and the double-D symbol are trademarks of Dolby Laboratories.

For DTS patents, see http://patents.dts.com. Manufactured under license from DTS Licensing Limited. DTS, the Symbol, & DTS and the Symbol together are registered trademarks, and DTS TruSurround is a trademark of DTS, Inc.<sup>®</sup> DTS, Inc. All Rights Reserved.

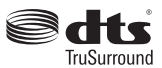

For DTS patents, see http://patents.dts.com. Manufactured under license from DTS Licensing Limited. DTS, DTS-HD, the Symbol, & DTS or DTS-HD and the Symbol together are registered trademarks of DTS, Inc.<sup>®</sup> DTS, Inc. All Rights Reserved.

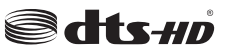

The "CI Plus" Logo is a trademark of CI Plus LLP.

This product incorporates copyright protection technology that is protected by U.S. patents and other intellectual property rights. Use of this copyright protection technology must be authorized by Rovi Corporation, and is intended for home and other limited viewing uses only unless otherwise authorized by Rovi Corporation. Reverse engineering and disassembly are prohibited.

#### **Disposal Information**

#### [European Union]

These symbols indicate that the electrical and electronic equipment and the battery with this symbol should not be disposed of as general household waste at its end-of-life. Instead, the products should be handed over to the applicable collection points for the recycling of electrical and electronic equipment as well as batteries for proper treatment, recovery and recycling in accordance with your national legislation and the Directive 2012/19/EU and 2013/56/EU.

By disposing of these products correctly, you will help to conserve natural resources and will help to prevent potential negative effects on the environment and human health which could otherwise be caused by inappropriate waste handling of these products.

For more information about collection points and recycling of these products, please contact your local municipal office, your household waste disposal service or the shop where you purchased the product.

Penalties may be applicable for incorrect disposal of this waste, in accordance with national legislation.

#### [Business users]

If you wish to dispose of this product, please contact your supplier and check the terms and conditions of the purchase contract.

#### [Other Countries outside the European Union]

These symbols are only valid in the European Union.

Contact your local authority to learn about disposal and recycling.

The product and packaging should be taken to your local collection point for recycling.

Some collection points accept products free of charge.

**Note**: The sign Pb below the symbol for batteries indicates that this battery contains lead.

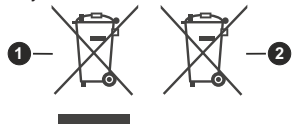

- 1. Products
- 2. Battery

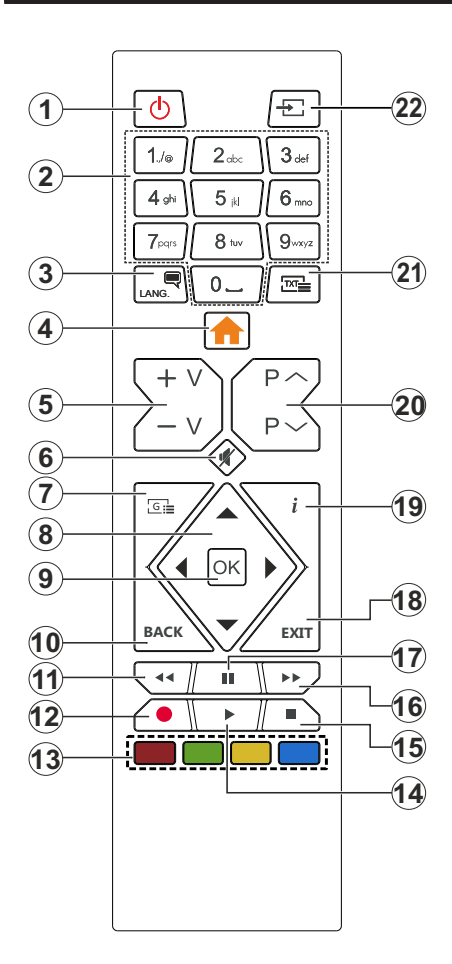

- 1. Standby: Switches On / Off the TV
- 2. Numeric buttons: Switches the channel, enters a number or a letter in the text box on the screen.
- Language: Switches among sound modes (analogue TV), displays and changes audio/subtitle language and turns subtitles on or off (digital TV, where available)
- 4. Menu: Displays TV menu
- 5. Volume +/-
- 6. Mute: Completely turns off the volume of the TV
- 7. Guide: Displays the electronic programme guide
- Directional buttons: Helps navigate menus, content etc. and displays the subpages in TXT mode when pressed Right or Left
- 9. OK: Confirms user selections, holds the page (in TXT mode), views Channels menu (DTV mode)
- **10.** Back/Return: Returns to previous screen, previous menu, opens index page (in TXT mode)
- 11. Rewind: Moves frames backwards in media such as movies
- 12. Record: Records programmes
- 13. Coloured Buttons: Follow the on-screen instructions for coloured button functions
- 14. Play: Starts to play selected media
- 15. Stop: Stops the media being played
- **16. Fast Forward:** Moves frames forward in media such as movies
- 17. Pause: Pauses the media being played, starts timeshift recording
- 18. Exit: Closes and exits from displayed menus or returns to previous screen
- Info: Displays information about on-screen content, shows hidden information (reveal - in TXT mode)
- 20. Programme +/-
- **21. Text:** Displays teletext (where available), press again to superimpose the teletext over a normal broadcast picture (mix)
- 22. Source: Shows available broadcast and content sources

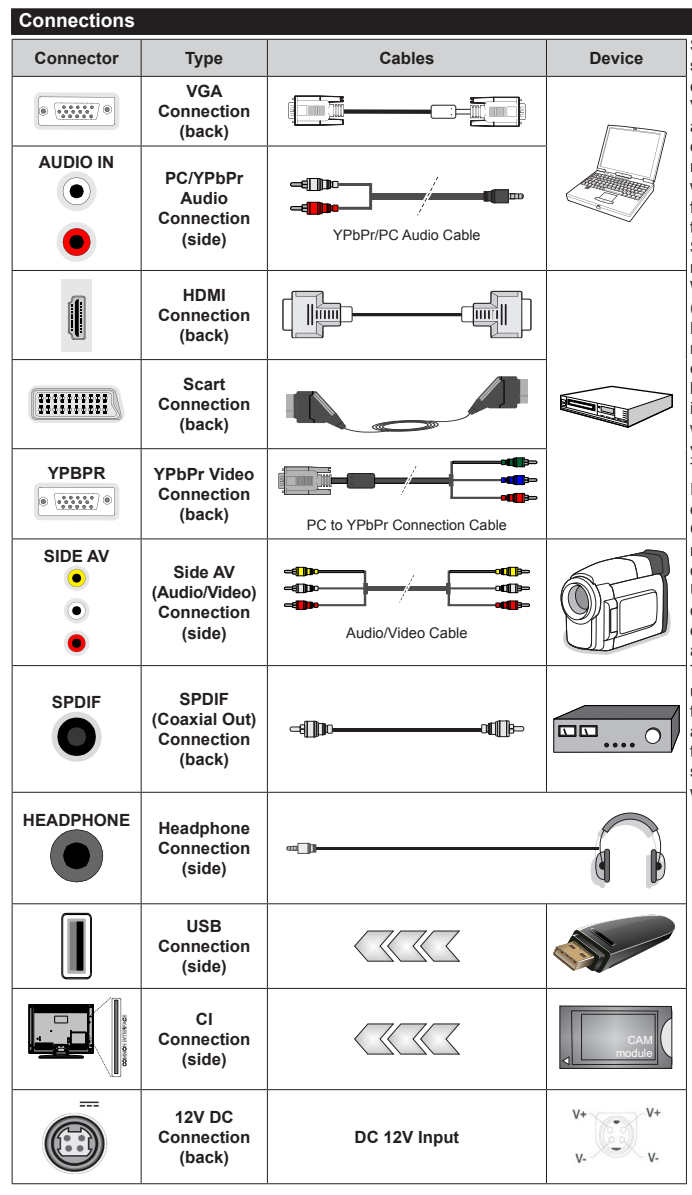

See the illustrations on the left side. You can use YPbPr to VGA cable to enable YPbPr signal via VGA input. You cannot use VGA and YPbPr at the same time. To enable PC/YPbPr audio, you will need to use the side audio inputs with a YPbPr/PC audio cable for audio connection. If an external device is connected via the SCART socket, the TV may automatically switch to EXT1 mode. When receiving DTV channels (Mpeg4 H.264, H.265) or while in Media Browser mode, output will not be available via the scart socket. When using the wall mounting kit (available from a third party in the market, if not supplied). we recommend that you plug all your cables into the back of the TV before mounting on the wall. Insert or remove the CI module only when the TV is SWITCHED OFF. You should refer to the module instruction manual for details of the settings. The/Each USB input of your TV supports devices up to 500mA. Connecting devices that have current value above 500mA may damage your TV. When connecting equipment using a HDMI cable to your TV, to guarantee sufficient immunity against parasitic frequency radiation, you have to use a high speed shielded (high grade) HDMI cable with ferrites

If you want to connect a device to the TV, make sure that both the TV and the device are turned off before making any connection. After the connection is done, you can turn on the units and use them.

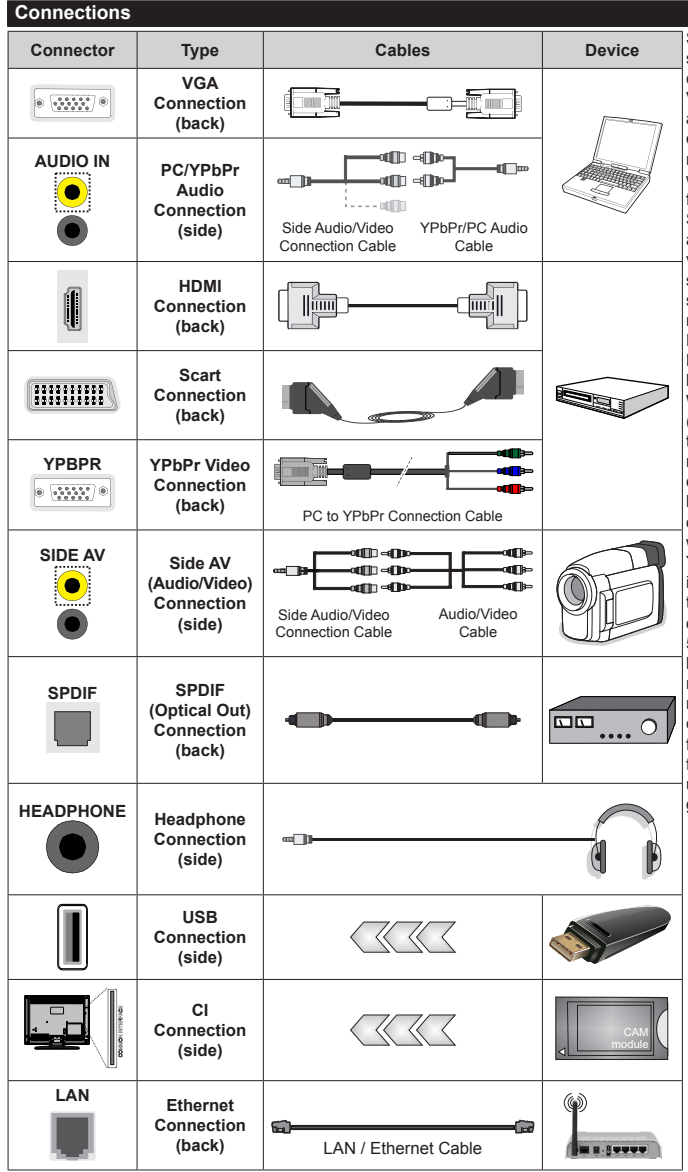

See the illustrations on the left side. You can use YPbPr to VGA cable to enable YPbPr signal via VGA input. You cannot use VGA and YPbPr at the same time. To enable PC/YPbPr audio, vou will need to use the Side AV input with a YPbPr/PC audio cable for audio connection, using the Side AV connection cable's Red and White ends. If an external device is connected via the SCART socket, the TV may automatically switch to EXT1 mode. When receiving DTV channels (Mpeg4 H.264, H.265) or while in Media Browser mode, output will not be available via the scart socket. When using the wall mounting kit (available from a third party in the market, if not supplied), we recommend that you plug all your cables into the back of the TV before mounting on the wall. Insert or remove the CI module only when the TV is SWITCHED OFF. You should refer to the module instruction manual for details of the settings. The/Each USB input of your TV supports devices up to 500mA. Connecting devices that have current value above 500mA may damage your TV. When connecting equipment using a HDMI cable to your TV, to guarantee sufficient immunity against parasitic frequency radiation, you have to use a high speed shielded (high grade) HDMI cable with ferrites.

If you want to connect a device to the TV, make sure that both the TV and the device are turned off before making any connection. After the connection is done, you can turn on the units and use them.

#### Switching On/Off

#### To Switch the TV On

Connect the power cord to a power source such as a wall socket (220-240V AC, 50 Hz).

To switch on the TV from standby mode either:

- Press the **Standby** button, **Programme** +/- or a numeric button on the remote control.
- Press the centre of the joystick on the TV in or push it up/down.

#### To Switch the TV Off

Press the **Standby** button on the remote control or press the centre of the joystick on the TV in and hold it down for a few seconds, the TV will switch into standby mode.

## To power down the TV completely, unplug the power cord from the mains socket.

Note: When the TV is switched into standby mode, the standby LED can blink to indicate that features such as Standby Search, Over Air Download or Timer is active. The LED can also blink when you switch on the TV from standby mode.

#### Switching On/Off

#### To Switch the TV On

Connect the power cord to a power source such as a wall socket (110-240V AC, 50/60 Hz).

To switch on the TV from standby mode either:

- Press the **Standby** button, **Programme** +/- or a numeric button on the remote control.
- Press the centre of the joystick on the TV in or push it up/down.

#### To Switch the TV Off

Press the **Standby** button on the remote control or press the centre of the joystick on the TV in and hold it down for a few seconds, the TV will switch into standby mode.

## To power down the TV completely, unplug the power cord from the mains socket.

Note: When the TV is switched into standby mode, the standby LED can blink to indicate that features such as Standby Search, Over Air Download or Timer is active. The LED can also blink when you switch on the TV from standby mode.

#### Switching On/Off

#### To Switch the TV On

Connect the power cord to a power source such as a wall socket (220-240V AC, 50 Hz).

To switch on the TV from standby mode either:

- Press the **Standby** button, **Programme** +/- or a numeric button on the remote control.
- $\bullet$  Press the middle of the side function switch on the TV in.

#### To Switch the TV Off

Press the **Standby** button on the remote control or press the middle of the side function switch on the TV in and hold it down for a few seconds, the TV will switch into standby mode.

## To power down the TV completely, unplug the power cord from the mains socket.

Note: When the TV is switched into standby mode, the standby LED can blink to indicate that features such as Standby Search, Over Air Download or Timer is active. The LED can also blink when you switch on the TV from standby mode.

#### Switching On/Off

#### To Switch the TV On

Connect the power cord to a power source such as a wall socket (110-240V AC, 50/60 Hz).

To switch on the TV from standby mode either:

- Press the **Standby** button, **Programme** +/- or a numeric button on the remote control.
- Press the middle of the side function switch on the  $\ensuremath{\mathsf{TV}}$  in.

#### To Switch the TV Off

Press the **Standby** button on the remote control or press the middle of the side function switch on the TV in and hold it down for a few seconds, the TV will switch into standby mode.

## To power down the TV completely, unplug the power cord from the mains socket.

Note: When the TV is switched into standby mode, the standby LED can blink to indicate that features such as Standby Search, Over Air Download or Timer is active. The LED can also blink when you switch on the TV from standby mode.

#### Switching On/Off

#### To Switch the TV On

Connect the power cord to a power source such as a wall socket (220-240V AC, 50 Hz). Turn on the main switch """ located on the TV - position "|". The TV will switch into standby mode and the standby LED will light up.

Note: Main switch position may differ depending on the model.

To switch on the TV from standby mode either:

- Press the **Standby** button, **Programme** +/- or a numeric button on the remote control.
- $\bullet$  Press the middle of the side function switch on the TV in.

#### To Switch the TV Off

Press the **Standby** button on the remote control or press the middle of the side function switch on the TV in and hold it down for a few seconds, the TV will switch into standby mode.

Turn off the main switch "" located on the TV -

position 2 1. The TV will switch off.

## To power down the TV completely, unplug the power cord from the mains socket.

Note: When the TV is switched into standby mode, the standby LED can blink to indicate that features such as Standby Search, Over Air Download or Timer is active. The LED can also blink when you switch on the TV from standby mode.

#### First Time Installation

**Note:** If you are going to perform FRANSAT installation, insert the FRANSAT card (optional) into the Conditional Access terminal of your TV before switching on your TV.

When turned on for the first time, the language selection screen is displayed. Select the desired language and press **OK**. In the following steps of the installation guide, set your preferences using the directional buttons and **OK** button.

On the second screen set your country preference. Depending on the country selection you may be asked to set and confirm a PIN at this point. The selected PIN cannot be 0000. You have to enter it if you are asked to enter a PIN for any menu operation later.

Note: M7(\*) operator type will be defined according to the Language and Country selections that you made in the First Time Installation.

(\*) M7 is a digital satellite service provider.

You can activate **Store Mode** option in the next step. This option will configure your TV's settings for store environment and depending on the TV model being used, the supported features of it may be displayed on the side of the screen as an info banner. This option is intended only for store use. It is recommended to select **Home Mode** for home use. This option will be available in **Settings>System>More** menu and can be turned off/on later. Make your selection and press **OK** to continue.

On next screen you can set broadcast types to be searched, set your encrypted channel searching and time zone (depending on the country selection) preferences. Additionally you can set a broadcast type as your favourite one. Priority will be given to the selected broadcast type during the search process and the channels of it will be listed on the top of the channel list. When finished, highlight **Next** and press **OK** to continue.

#### About Selecting Broadcast Type

To turn a search option for a broadcast type highlight it and press **OK**. The checkbox next to the selected option will be checked. To turn the search option off clear the checkbox by pressing **OK** after moving the focus on the desired broadcast type option.

**Digital Aerial:** If **D. Aerial** broadcast search option is turned on, the TV will search for digital terrestrial broadcasts after other initial settings are completed.

**Digital Cable:** If **D. Cable** broadcast search option is turned on, the TV will search for digital cable broadcasts after other initial settings are completed.

A message will be displayed before starting to search asking if you want to perform cable network search. If you select Yes and press OK you can select Network or set values such as Frequency, Network ID and Search Step on the next screen. If you select No and press OK you can set Start Frequency, Stop Frequency and Search Step on the next screen. When finished, highlight Next and press OK button to continue.

**Note:** Searching duration will change depending on the selected **Search Step**.

Satellite: If Satellite broadcast search option is turned on, the TV will search for digital satellite broadcasts after other initial settings are completed. Before satellite search is performed some settings should be made. A menu will be displayed where you can select to start **M7** or **Fransat** operator installation or a standard installation.

To start an M7 operator installation set the **Install Type** as **Operator** and the **Satellite Operator** as the related M7 operator. Then highlight **Preferred Scan** option and set as **Automatic channel scan** and press **OK** to start the automatic search. These options can be preselected depending on the **Language** and **Country** selections that you made in the earlier steps of the first time installation process. You may be asked to select **HD/SD** or country specific channel list according to your M7 operator type. Select one and press **OK** to proceed.

Wait till the scan is finished. Now the list has been installed.

While performing an M7 operator installation, if you want to use the satellite installation parameters that differ from the default settings select the **Preferred Scan** option as **Manual channel scan** and press the **OK** button to proceed. **Antenna Type** menu will be displayed next. After selecting the antenna type and the desired satellite in the following steps press **OK** in order to change the satellite installation parameters in the sub-menu.

To start a **Fransat** installation set the **Install Type** as **Operator** and then set the **Satellite Operator** as the related Fransat operator. Then press the **OK** button to start **Fransat** installation. You can select to start an automatic or manual installation.

Press **OK** to proceed. Fransat Installation will be performed and broadcasts will be stored (if available).

If you set the **Install Type** as **Standard**, you can continue with regular satellite installation and watch satellite channels.

You can start a Fransat installation at any time later from the **Settings>Installation>Automatic channel scan> Satellite** menu.

In order to search for satellite channels other than M7 or Fransat channels you should start a standard installation. Select the **Install Type** as **Standard** and

press the **OK** button to proceed. **Antenna Type** menu will be displayed next.

There are three options for antenna selection. You can select **Antenna Type** as **Direct**, **Single Satellite Cable** or **DiSEqC switch** by using Left or Right buttons. After selecting your antenna type press **OK** to see the options to proceed. **Continue**, **Transponder list** and **Configure LNB** options will be available. You can change the transponder and LNB settings using the related menu options.

- Direct: If you have a single receiver and a direct satellite dish, select this antenna type. Press **OK** to continue. Select an available satellite on the next screen and press **OK** to scan for services.
- Single Satellite Cable: If you have multiple receivers and a single satellite cable system, select this antenna type. Press **OK** to continue. Configure settings by following instructions on the next screen. Press **OK** to scan for services.
- DiSEqC switch: If you have multiple satellite dishes and a DiSEqC switch, select this antenna type. Then set the DiSEqC version and press OK to continue. You can set up to four satellites (if available) for version v1.0 and sixteen satellites for version v1.1 on the next screen. Press OK button to scan the first satellite in the list.

Analogue: If Analogue broadcast search option is turned on, the TV will search for analogue broadcasts after other initial settings are completed.

A dialogue screen asking to activate parental control will be displayed. If you select **Yes**, parental restriction options will be displayed. Configure as desired and press **OK** when finished. Select **No** and press **OK** to advance, if you don't want to activate parental restrictions.

After the initial settings are completed TV will start to search for available broadcasts of the selected broadcast types.

While the search continues current scan results will be displayed at the bottom of the screen. After all the available stations are stored, **Channels** menu will be displayed. You can edit the channel list according to your preferences using the **Edit** tab options or press the **Menu** button to quit and watch TV.

While the search continues a message may appear, asking whether you want to sort channels according to the LCN(\*). Select **Yes** and press **OK** to confirm.

(\*) LCN is the Logical Channel Number system that organizes available broadcasts in accordance with a recognizable channel number sequence (if available).

#### Notes:

To search for M7 channels after the **First Time Installation**, you should perform the first time installation again. Or press the **Menu** button and enter the **Settings>Installation>Automatic channel scan>Satellite** menu. Then follow the same steps mentioned above in the satellite section. Do not turn off the TV while initializing first time installation. Note that, some options may not be available depending on the country selection.

#### Using Satellite Channel Table Feature

You can perform these operations using the Settings>Installation>Satellite Settings>Satellite Channel Table menu. There are two options regarding to this feature.

You can download or upload satellite channel table data. In order to perform these functions a USB device must be connected to the TV.

You can upload current services and related satellites & transponders in TV, to a USB device.

Additionally you can download one of the satellite channel table files stored in USB device, to the TV.

When you select one of these files, all services and related satellites and transponders in the selected file will be stored in the TV. If there are any installed terrestrial, cable and/or analogue services, they will be kept and only satellite services will be removed.

Afterwards, check your antenna settings and make changes if necessary. An error message stating "**No Signal**" may be displayed if the antenna settings are not configured properly.

#### Media Playback via USB Input

You can connect 2.5" and 3.5" inch (HDD with external power supply) external hard disk drives or USB memory stick to your TV by using the USB inputs of the TV.

**IMPORTANT!** Back up the files on your storage devices before connecting them to the TV. Manufacturer will not be responsible for any file damage or data loss. Certain types of USB devices (e.g. MP3 Players) or USB hard disk drives/memory sticks may not be compatible with this TV. The TV supports FAT32 and NTFS disk formatting but recording will not be available with NTFS formatted disks.

While formatting USB hard drives which have more than 1TB (Tera Byte) storage space you may experience some problems in the formatting process.

Wait a little while before each plugging and unplugging as the player may still be reading files. Failure to do so may cause physical damage to the USB player and the USB device itself. Do not pull out your drive while playing a file.

You can use USB hubs with your TV's USB inputs. External power supplied USB hubs are recommended in such a case.

It is recommended to use the TV's USB input(s) directly, if you are going to connect a USB hard disk.

**Note:** When viewing image files the **Media Browser** menu can only display 1000 image files stored on the connected USB device.

#### **USB Recording**

#### **Recording a Programme**

**IMPORTANT:** When using a new USB hard disk drive, it is recommended that you first format the disk using your TV's **Format Disk** option in the **TV>Recordings>Settings** menu.

To record a programme, you should first connect a USB disk to your TV while the TV is switched off. You should then switch on the TV to enable the recording feature. To use recording your USB drive should have 2 GB free space and be USB 2.0 compatible. If the USB drive is not compatible an error message will be displayed. To record long duration programmes such as movies, it is recommended to use USB Hard disk drives (HDD's). Recorded programmes are saved into the connected USB disk. If desired, you can store/copy recordings onto a computer; however, these files will not be available to be played on a computer. You can play

the recordings only via your TV.

Lip Sync delay may occur during the timeshifting. Radio record is supported. The TV can record programmes up to ten hours.

Recorded programmes are split into 4GB partitions.

If the writing speed of the connected USB disk is not sufficient, the recording may fail and the timeshifting feature may not be available.

It is recommended to use USB hard disk drives for recording HD programmes.

Do not pull out the USB/HDD during a recording. This may harm the connected USB/HDD.

Multipartition support is available. A maximum of two different partitions are supported. The first partition of the USB disk is used for USB Recording ready features. It also must be formatted as the primary partition to be used for the USB Recording ready features.

Some stream packets may not be recorded because of signal problems, as a result sometimes videos may freeze during playback.

Record, Play, Pause, Display (for playlist dialogue) keys can not be used when teletext is on. If a recording starts from timer when teletext is on, teletext is automatically turned off. Also teletext usage is disabled when there is an ongoing recording or playback.

#### **Timeshift Recording**

Press **Pause** button while watching a broadcast to activate timeshifting mode. In timeshifting mode, the programme is paused and simultaneously recorded to the connected USB disk.

Press **Play** button again to resume the paused programme from where you stopped. Press the **Stop** button to stop timeshift recording and return to the live broadcast.

You can use the timeshift rewind feature after resuming normal playback or fast forward option.

#### Instant Recording

Press **Record** button to start recording an event instantly while watching a programme. You can press **Record** button on the remote control again to record the next event after selecting the next programme from within the electronic programme guide. Press **Stop** button to cancel instant recording.

You can not switch broadcasts during the recording mode. While recording a programme or during the timeshifting, a warning message appears on the screen if your USB device speed is not sufficient.

#### Watching Recorded Programmes

Select **Recordings** from the **TV** menu. Select a recorded item from the list (if previously recorded). Press the **OK** button to view the **Options** menu. Select an option then press **OK** button.

**Note:** Viewing main menu and menu items will not be available during playback.

Press the **Stop** button to stop a playback and return to the **Recordings**.

#### Slow Forward

If you press **Pause** button while watching recorded programmes, the slow forward feature will be available. You can use **Fast Forward** button to slow forward. Pressing **Fast Forward** button consecutively will change slow forwarding speed.

#### **Recording Configuration**

Select the **Settings** tab in the **TV>Recordings** menu to configure the recording settings and press **OK**.

Format Disk: You can use the Format Disk option for formatting the connected USB disk. Your PIN will be required to use the Format Disk feature.

Note: Default PIN could have been set to 0000 or 1234. If you have defined the PIN(is requested depending on the country selection) during the First Time Installation use the PIN that you have defined.

**IMPORTANT:** Formatting your USB drive will erase ALL the data on it and it's file system will be converted to FAT32. In most cases operation errors will be fixed after a format but you will lose ALL your data.

If "USB disk writing speed too slow to record" message is displayed on the screen while starting a recording, try restarting the recording. If you still get the same error, it is possible that your USB disk does not meet the speed requirements. Try connecting another USB disk.

Timeshift cannot be used while in radio mode.

#### Media Browser

You can play back music and movie files and display photo files stored on a USB storage device by connecting it to your TV. Connect a USB storage device to one of the USB inputs located on the side of the TV.

After connecting a USB storage device to your TV **Media Browser** menu will be displayed on the screen. You can access the content of the connected USB device any time later from the **Sources** menu. Select the related USB input option from this menu and press **OK**. Then select the file of your choice and press **OK** to display or play it back.

You can set your **Media Browser** preferences by using the **Settings** menu. **Settings** menu can be accessed via the information bar which is displayed on the bottom of the screen when pressed the **Info** button while playing back a video file or displaying a picture file. Press the **Info** button, highlight the gear wheel symbol positioned on the right side of the information bar and press **OK**. **Picture Settings**, **Sound Settings**, **Media Browser Settings** and **Options** menus will be available. The contents of these menus may change according to the type of the currently open media file. Only **Sound Settings** menu will be available while playing back audio files.

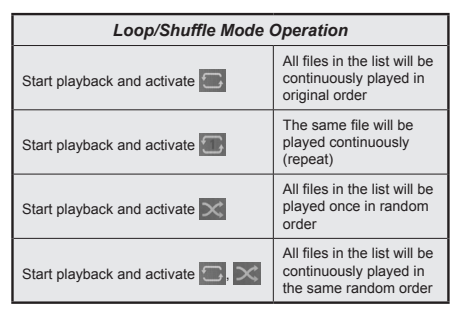

To use the functions on the information bar highlight the symbol of the function and press OK. To change the status of a function highlight the symbol of the function and press OK as much as needed. If the symbol is marked with a red cross, that means it is deactivated.

#### CEC

This function allows to control the CEC-enabled devices, that are connected through HDMI ports by using the remote control of the TV.

The CEC option in the Settings>System>More menu should be set as Enabled at first. Press the Source button and select the HDMI input of the connected CEC device from the Sources List menu. When new CEC source device is connected, it will be listed in source menu with its own name instead of the connected HDMI ports name(such as DVD Player, Recorder 1 etc.). The TV remote is automatically able to perform the main functions after the connected HDMI source has been selected. To terminate this operation and control the TV via the remote again, press and hold the "0-Zero" button on the remote control for 3 seconds.

You can disable the CEC functionality by setting the related option under the **Settings>System>More** menu accordingly.

The TV supports ARC (Audio Return Channel). This feature is an audio link meant to replace other cables between the TV and an audio system (A/V receiver or speaker system).

When ARC is active, the TV does not mute its other audio outputs automatically. You will need to decrease TV volume to zero manually if you wish to hear the ARC audio only (same as optical or co-axial digital audio outputs). If you want to change connected device's volume level, you should select that device from the source list. In that case volume control keys are directed to connected audio device.

Note: ARC is supported only via the HDMI1 input.

#### System Audio Control

Allows an Audio Amplifier/Receiver to be used with the TV. The volume can be controlled using the remote control of the TV. To activate this feature set the **Speakers** option in the **Settings>System>More** menu as **Amplifier**. The TV speakers will be muted and the sound of the watched source will be provided from the connected sound system.

**Note:** The audio device should support System Audio Control feature and **CEC** option should be set as **Enabled**.

## Settings Menu Contents

| Dicture | Морш | Contents |
|---------|------|----------|
| Picture | wenu | Contents |

| FI                                                                                                    | Ficture Menu Contents |                                                                                                    |  |  |
|----------------------------------------------------------------------------------------------------|-----------------------|----------------------------------------------------------------------------------------------------|--|--|
| Mode                                                                                                    |                       | You can change the picture mode to suit your preference or requirements. Picture mode can be set to one of these options: <b>Cinema</b> , <b>Game</b> (optional), <b>Sports</b> , <b>Dynamic</b> and <b>Natural</b> . |  |  |
|                                                                                                    | Contrast              | Adjusts the light and dark values on the screen.                                                                                                    |  |  |
|                                                                                                    | Brightness            | Adjusts the brightness values on the screen.                                                                                                    |  |  |
|                                                                                                    | Sharpness             | Sets the sharpness value for the objects displayed on the screen.                                                                                                    |  |  |
|                                                                                                    | Colour                | Sets the colour value, adjusting the colours.                                                                                                    |  |  |
| Energy Saving                                                                                                    |                       | For setting the Energy Saving to Custom, Minimum, Medium, Maximum, Auto, Screen Off or Off.<br>Note: Available options may differ depending on the selected Mode.                                                     |  |  |
|                                                                                                    | Backlight             | This setting controls the backlight level. The backlight function will be inactive if the <b>Energy Saving</b> is set to an option other than <b>Custom</b> .                                                         |  |  |
| Ad                                                                                                    | vanced Settings       |                                                                                                    |  |  |
|                                                                                                    | Dynamic<br>Contrast   | You can change the dynamic contrast ratio to desired value.                                                                                                    |  |  |
|                                                                                                    | Noise Reduction       | If the signal is weak and the picture is noisy, use the <b>Noise Reduction</b> setting to reduce the amount of noise.                                                                                                 |  |  |
|                                                                                                    | Colour Temp           | Sets the desired colour temperature value. Cool, Normal, Warm and Custom options are available.                                                                                                    |  |  |
|                                                                                                    | White Point           | If the <b>Colour Temp</b> option is set as <b>Custom</b> , this setting will be available. Increase the 'warmth' or 'coolness' of the picture by pressing Left or Right buttons.                                      |  |  |
|                                                                                                    | Picture Zoom          | Sets the desired image size format.                                                                                                    |  |  |
|                                                                                                    | Picture Shift         | This option may be available depending on the <b>Picture Zoom</b> setting. Highlight and press <b>OK</b> , then use directional buttons to shift the picture upwards or downwards.                                    |  |  |
|                                                                                                    | Film Mode             | Films are recorded at a different number of frames per second to normal television programmes.<br>Turn this feature on when you are watching films to see the fast motion scenes clearly.                             |  |  |
|                                                                                                    | Skin Tone             | Skin tone can be changed between -5 and 5.                                                                                                    |  |  |
|                                                                                                    | Colour Shift          | Adjust the desired colour tone.                                                                                                    |  |  |
|                                                                                                    | HDMI Full Range       | While watching from a HDMI source, this feature will be visible. You can use this feature to enhance blackness in the picture.                                                                                        |  |  |
| PC                                                                                                    | Position              | Appears only when the input source is set to VGA/PC.                                                                                                    |  |  |
|                                                                                                    | Autoposition          | Automatically optimizes the display. Press OK to optimize.                                                                                                    |  |  |
|                                                                                                    | H Position            | This item shifts the image horizontally to the right hand side or left hand side of the screen.                                                                                                    |  |  |
|                                                                                                    | V Position            | This item shifts the image vertically towards the top or bottom of the screen.                                                                                                    |  |  |
|                                                                                                    | Dot Clock             | Dot Clock adjustments correct the interference that appear as vertical banding in dot intensive presentations like spreadsheets or paragraphs or text in smaller fonts.                                               |  |  |
|                                                                                                    | Phase                 | Depending on the input source(computer etc.) you may see a hazy or noisy picture on the screen. You can use phase to get a clearer picture by trial and error.                                                        |  |  |
| Re                                                                                                    | set                   | Resets the picture settings to factory default settings (except Game mode).                                                                                                    |  |  |
| While in VGA (PC) mode, some items in <b>Picture</b> menu will be unavailable. Instead, VGA mode settings will be added to the <b>Picture</b> menu while in PC mode |                       |                                                                                                    |  |  |

| Sound Menu Contents                |                                                                                                    |  |  |  |
|------------------------------------|----------------------------------------------------------------------------------------------------|--|--|--|
| Volume                             | Adjusts the volume level.                                                                                                    |  |  |  |
| Equalizer                          | Selects the equalizer mode. Custom settings can be made only when in User mode.                                                                                                    |  |  |  |
| Balance                            | Adjusts whether the sound comes from the left or right speaker.                                                                                                    |  |  |  |
| Headphone                          | Sets headphone volume.<br>Please ensure before using headphones that the headphone volume is set to a low<br>level, to prevent damage to your hearing.                                                               |  |  |  |
| Sound Mode                         | You can select a sound mode (If the viewed channel supports).                                                                                                    |  |  |  |
| AVL (Automatic<br>Volume Limiting) | Sets the sound to obtain fixed output level between programmes.                                                                                                    |  |  |  |
| Headphone/Lineout                  | When you connect an external amplifier to your TV using the headphone jack, you can select this option as <b>Lineout</b> . If you have connected headphones to the TV, set this option as <b>Headphone</b> .         |  |  |  |
|                                    | Please ensure before using headphones that this menu item is set to <b>Headphone</b> . If it is set to <b>Lineout</b> , the output from the headphone socket will be set to maximum which could damage your hearing. |  |  |  |
| Dynamic Bass                       | Enables or disables the Dynamic Bass.                                                                                                    |  |  |  |
| DTS TruSurround HD                 | Enables or disables the DTS TruSurround HD.                                                                                                    |  |  |  |
| Digital Out                        | Sets digital out audio type.                                                                                                    |  |  |  |

| Sound Menu Contents                                                      |                                                                                                    |  |  |  |
|--------------------------------------------------------------------------|----------------------------------------------------------------------------------------------------|--|--|--|
| Volume                                                                   | Adjusts the volume level.                                                                                                    |  |  |  |
| Equalizer                                                                | Selects the equalizer mode. Custom settings can be made only when in User mode.                                                                                                    |  |  |  |
| Balance                                                                  | Adjusts whether the sound comes from the left or right speaker.                                                                                                    |  |  |  |
| Headphone                                                                | Sets headphone volume.<br>Please ensure before using headphones that the headphone volume is set to a low<br>level, to prevent damage to your hearing.                                                                                                    |  |  |  |
| Sound Mode You can select a sound mode (If the viewed channel supports). |                                                                                                    |  |  |  |
| AVL (Automatic<br>Volume Limiting)                                       | Sets the sound to obtain fixed output level between programmes.                                                                                                    |  |  |  |
| Headphone/Lineout                                                        | When you connect an external amplifier to your TV using the headphone jack, you can select this option as <b>Lineout</b> . If you have connected headphones to the TV, set this option as <b>Headphone</b> .<br>Please ensure before using headphones that this menu item is set to <b>Headphone</b> . If it is set to <b>Lineout</b> , the output from the headphone socket will be set to maximum which could damage your hearing. |  |  |  |
| Dynamic Bass                                                             | Enables or disables the Dynamic Bass.                                                                                                    |  |  |  |
| Surround sound                                                           | Surround sound mode can be changed as <b>On</b> or <b>Off</b> .                                                                                                    |  |  |  |
| Digital Out                                                              | Sets digital out audio type.                                                                                                    |  |  |  |

| Network Menu Contents                                                                                     |                                                                                                    |  |  |
|----------------------------------------------------------------------------------------------------|----------------------------------------------------------------------------------------------------|--|--|
| Network Type Disable or enable the wired network connection.                                              |                                                                                                    |  |  |
| Internet Speed Test                                                                                       | Start a speed test to check your connection bandwidth. The result will be displayed on the screen when finished. |  |  |
| Advanced Settings                                                                                         | Change the IP and DNS configurations of your TV.                                                                 |  |  |
| Note: For detailed information on the options of this menu refer to the Wired Network Connection section. |                                                                                                    |  |  |

| Ins                                 | Installation Menu Contents |                                                                                                    |  |  |  |
|-------------------------------------|----------------------------|----------------------------------------------------------------------------------------------------|--|--|--|
| Automatic channel<br>scan (Retune)  |                            | Displays automatic tuning options. <b>D. Aerial:</b> Searches and stores aerial DVB stations. <b>D. Cable:</b> Searches and stores cable DVB stations. <b>Analogue:</b> Searches and stores analogue stations. <b>Satellite:</b> Searches and stores satellite stations.                                                                                                    |  |  |  |
| Ma<br>sca                           | inual channel<br>an        | This feature can be used for direct broadcast entry.                                                                                                    |  |  |  |
| Network channel scan                |                            | Searches for the linked channels in the broadcast system. <b>D. Aerial:</b> Searches for aerial network channels. <b>D. Cable:</b> Searches for cable network channels. <b>Satellite:</b> Searches for satellite network channels.                                                                                                    |  |  |  |
| An                                  | alogue fine tune           | You can use this setting for fine tuning analogue channels. This feature is not available if no analogue channels are stored and if currently watched channel is not an analogue channel.                                                                                                    |  |  |  |
| Satellite Settings                  |                            | Displays satellite settings. <b>Satellite list:</b> Displays available satellites. You can <b>Add</b> , <b>Delete</b> satellites or <b>Edit</b> satellite settings on the list. <b>Antenna installation:</b> You can change satellite antenna settings and/or start a satellite scan. <b>Satellite Channel Table:</b> You can upload or download satellite channel table data using the related options.                                                 |  |  |  |
| Installation Settings<br>(optional) |                            | Displays installation settings menu. <b>Standby Search (*):</b> Your TV will search for new or missing channels while in standby. Any new found broadcasts will be shown. <b>Dynamic Channel Update(*):</b> If this option is set as Enabled, the changes on the broadcasts such as frequency, channel name, subtitle language etc., will be applied automatically while watching. (*) Availability depends on model.                                    |  |  |  |
| Setup Home<br>Transponder (*)       |                            | Using this menu, you can edit the main and backup home transponder parameters, including the <b>Pid</b> of the related M7 operator, which are used to download the channel list. Set your preferences and press the <b>Green</b> button to save the settings. Then start an M7 operator installation using the <b>Automatic channel scan&gt;Satellite</b> menu. (*) This menu option will only be available if an M7 operator installation is performed. |  |  |  |
| Clear Service List                  |                            | Use this setting to clear channels stored. This setting is visible only when the <b>Country</b> option is set to Denmark, Sweden, Norway or Finland.                                                                                                    |  |  |  |
| Se<br>Ne                            | lect Active<br>twork       | This setting allows you to select only the broadcasts within the selected network to be listed in the channel list. This feature is available only for the country option of Norway.                                                                                                    |  |  |  |
| Się                                 | gnal Information           | You can use this menu item to monitor signal related information such as signal level/<br>quality, network name etc for available frequencies.                                                                                                    |  |  |  |
| Fir                                 | st time installation       | Deletes all stored channels and settings, resets TV to factory settings.                                                                                                    |  |  |  |
| Fransat Options                     |                            | Displays Fransat options.                                                                                                    |  |  |  |
|                                     | Parental Control           | Displays parental control options. Enter the PIN number you have defined in the initial installation to view current settings.                                                                                                    |  |  |  |
|                                     | System<br>Information      | Displays system information.                                                                                                    |  |  |  |
|                                     | Reception<br>Information   | Displays current satellite reception information.                                                                                                    |  |  |  |

| CAS-Module | Displays current CAS module information. |
|------------|------------------------------------------|
| Upgrade    | Displays software upgrade options.       |

| System Menu Contents                           |                      |                                                                                                    |  |  |
|------------------------------------------------|----------------------|----------------------------------------------------------------------------------------------------|--|--|
| Conditional Access                             |                      | Controls conditional access modules when available.                                                                                                    |  |  |
| Language                                       |                      | You may set a different language depending on the broadcaster and the country.                                                                                                    |  |  |
| Parental                                       |                      | Enter correct password to change parental settings. You can easily adjust <b>Menu Lock</b> ,<br><b>Maturity Lock</b> , <b>Child Lock</b> or <b>Guidance</b> in this menu. You can also set a new <b>PIN</b><br>or change the <b>Default CICAM PIN</b> using the related options.<br><b>Note:</b> Some menu options may not be available depending on the country selection in the First Time<br>Installation. Default PIN could have been set to 0000 or 1234. If you have defined the PIN(is requested<br>depending on the country selection) during the First Time Installation use the PIN that you have defined. |  |  |
| Da                                             | te/Time              | Sets date and time.                                                                                                    |  |  |
| So                                             | urces                | Edit the names, enable or disable selected source options.                                                                                                    |  |  |
| Ac                                             | cessibility          | Displays accessibility options of the TV.                                                                                                    |  |  |
|                                                | Hard of Hearing      | Enables any special feature sent from the broadcaster.                                                                                                    |  |  |
|                                                | Audio<br>Description | A narration track will be played for the blind or visually impaired audience. Press <b>OK</b> to see all available <b>Audio Description</b> menu options. This feature is available only if the broadcaster supports it.<br><b>Note:</b> Audio description sound feature is not available in recording or time shifting mode.                                                                                                    |  |  |
| Мо                                             | ore                  | Displays other setting options of the TV.                                                                                                    |  |  |
|                                                | Menu Timeout         | Changes timeout duration for menu screens.                                                                                                    |  |  |
|                                                | Standby LED          | If set as <b>Off</b> the standby LED will not light up when the TV is in standby mode.                                                                                                    |  |  |
|                                                | Software<br>Upgrade  | Ensures that your TV has the latest firmware. Press <b>OK</b> to see the menu options.                                                                                                    |  |  |
| Application<br>Version<br>Subtitle Mode        |                      | Displays current software version.                                                                                                    |  |  |
|                                                |                      | This option is used to select which subtitle mode will be on the screen ( <b>DVB</b> subtitle / <b>Teletext</b> subtitle) if both is available. Default value is <b>DVB</b> subtitle. This feature is available only for the country option of Norway.                                                                                                    |  |  |
|                                                | Auto TV OFF          | Sets the desired time for the TV to automatically go into standby mode when not being operated. This option can be set from 1 to 8 hours in steps of 1 hour. You can also disable this option by setting as <b>Off</b> .                                                                                                    |  |  |
| Biss Key<br>Store Mode<br>Power Up Mode<br>CEC |                      | Biss is a satellite signal scrambling system that is used for some broadcasts. If you need to enter Biss key on a broadcast, you can use this setting. Highlight <b>Biss Key</b> and press <b>OK</b> to enter keys on the desired broadcast.                                                                                                    |  |  |
|                                                |                      | Select this mode for store display purposes. Whilst <b>Store Mode</b> is enabled, some items in the TV menu may not be available.                                                                                                    |  |  |
|                                                |                      | This setting configures the power up mode preference. Last State and Standby options are available.                                                                                                    |  |  |
|                                                |                      | With this setting you can enable and disable CEC functionality completely. Press Left or Right button to enable or disable the feature.                                                                                                    |  |  |
|                                                | CEC Auto Power<br>On | This function allows the connected HDMI-CEC compatible device to turn on the TV and switch to its input source automatically. Press <b>Left</b> or <b>Right</b> button to enable or disable the feature.                                                                                                    |  |  |
| Speakers<br>OSS                                |                      | To hear the TV audio from the connected compatible audio device set as <b>Amplifier</b> .<br>You can use the remote control of the TV to control the volume of the audio device.                                                                                                    |  |  |
|                                                |                      | Displays Open Source Software license information.                                                                                                    |  |  |

## **General TV Operation**

#### Using the Channel List

The TV sorts all stored stations in the channel list. You can edit this channel list, set favourites or set active stations to be listed by using the **Channels** menu options. Press the **OK** button to open the channel list. You can filter the listed channels or make advanced changes in the current list using the **Filter** and **Edit** tab options. Highlight the tab you want and press **OK** to see available options.

Note: The commands Move, Delete and Edit name in the TV>Channels>Edit menu are not available for channels that are being broadcasted from an M7 operator.

#### Managing the Favourite Lists

You can create four different lists of your favourite channels. Enter the TV>Channels menu or press the OK button in order to open the Channels menu. Highlight the Edit tab and press OK to see the editing options and select the Tag/Untag channel option. Select the desired channel on the list by pressing the OK button while the channel is highlighted. You can make multiple choices. You can also use the Tag/ Untag all option to select all channels on the list. Then press Back/Return button to return to the Edit menu options. Select Add/Remove Favourites option and press the OK button again. Favourite channel list options will be displayed. Set the desired list option to On. The selected channel/s will be added to the list. In order to remove a channel or channels from a favourite list follow the same steps and set the desired list option to Off.

You can use the filtering function in the **Channels** menu to filter the channels in the channel list permanently according to your preferences. For instance, using the options of the **Filter** tab, you can set one of your four favourite lists to be displayed every time the channel list is opened.

#### **Configuring Parental Settings**

The **Parental** menu options can be used to prohibit users from viewing of certain programmes, channels and using of menus. These settings are located in the **Settings> System>Parental** menu.

To display parental lock menu options, a PIN should be entered. After coding the correct PIN, **Parental** menu will be displayed.

**Menu Lock:** This setting enables or disables access to all menus or installation menus of the TV.

**Maturity Lock:** If this option is set, TV gets the maturity information from the broadcast and if this maturity level is disabled, prohibits access to the broadcast.

**Note:** If the country option in the **First Time Installation** is set as France, Italy or Austria, **Maturity Lock**'s value will be set to 18 as default.

**Child Lock:** If this option is set to **On**, the TV can only be controlled by the remote control. In this case the control buttons on the TV will not work.

Set PIN: Defines a new PIN number.

**Default CICAM PIN:** This option will appear as greyed out if no CI module is inserted into the CI slot of the TV. You can change the default PIN of the CI CAM using this option.

TV PIN(\*): By enabling or disabling this option you can allow or restrict some M7 operator channels to send PIN queries. These PIN queries provide an access control mechanism for related channels. If this option is set as **On**, the channels which send PIN queries can not be accessed without entering the right PIN first.

(\*) This menu option will only be available if an M7 operator installation is performed.

Note: Default PIN could have been set to 0000 or 1234. If you have defined the PIN(is requested depending on the country selection) during the First Time Installation use the PIN that you have defined.

Some options may not be available depending on the model and/or on the country selection in the **First Time Installation**.

#### **Electronic Programme Guide**

By means of electronic programme guide function of your TV you can browse the event schedule of the currently installed channels on your channel list. It depends on the related broadcast whether this feature is supported or not.

To access the programme guide, press the **Guide** button on your remote. You can also use the **Guide** option under **TV** menu.

There are 2 different types of schedule layouts available, **Timeline Schedule** and **Now/Next**. To switch between these layouts highlight the tab with the name of the alternative layout on the upper side of the screen and press **OK**.

Use the directional buttons to navigate through the programme guide. Use the **Back/Return** button to use the tab options on the upper side of the screen.

#### **Timeline Schedule**

In this layout option, all events of the listed channels will be displayed by timeline. You can use the directional buttons to scroll through the list of the events. Highlight an event and press **OK** to display event options menu.

Press Back/Return button to use available tab options. Highlight Filter tab and press OK to see the filtering options. To change the layout highlight Now/Next and press OK. You can use the Previous Day and Next Day options to display the events of the previous and next day.

Highlight  $\ensuremath{\textbf{Extras}}$  tab and press  $\ensuremath{\textbf{OK}}$  to access below options.

Highlight Genre: Displays Highlight Genre menu. Select a genre and press OK. The events in the programme guide matching the selected genre will be highlighted.

**Guide Search:** Displays searching options. Using these options, you can search the programme guide database in accordance with the selected criteria. Matching results will be listed.

**Now:** Displays current event of the highlighted channel.

**Zoom:** Highlight and press **OK** to see events in a wider time interval.

#### Now/Next Schedule

In this layout option, only the current and next events of the listed channels will be displayed. You can use the directional buttons to scroll through the list of the events.

Press **Back/Return** button to use available tab options. Highlight **Filter** tab and press **OK** to see the filtering options. To change the layout highlight **Timeline Schedule** and press **OK**.

#### **Event Options**

Use the directional buttons to highlight an event and press **OK** button to display **Options** menu. The following options are available.

**Select Channel:** Using this option, you can switch to the selected channel in order to watch it. The programme guide will be closed.

**More Info:** Display detailed information on the selected event. Use up and down directional buttons to scroll through the text.

Set Timer on Event / Delete Timer on Event: Select Set Timer on Event option and press OK. You can set timers for future events. To cancel an already set timer, highlight that event and press the OK button. Then select Delete Timer on Event option. The timer will be cancelled.

Record / Delete Rec. Timer: Select the Record option and press the OK button. If the event is going to be broadcasted at a future time, it will be added to Timers list to be recorded. If the selected event is being broadcasted at the moment, recording will start immediately.

To cancel an already set record timer, highlight that event and press the **OK** button and select the option **Delete Rec. Timer.** The record timer will be cancelled. *IMPORTANT:* Connect a USB disk to your TV while the TV is switched off. You should then switch on the TV to enable the recording feature.

**Notes:** You cannot switch to any other channel while there is an active recording or timer on the current channel.

It is not possible to set timer or record timer for two or more individual events at the same time interval.

#### **Teletext Services**

Press the **Text** button to enter. Press again to activate mix mode, which allows you to see the teletext page and the TV broadcast at the same time. Press once more to exit. If available, sections in the teletext pages will become colour-coded and can be selected by pressing the coloured buttons. Follow the instructions displayed on the screen.

#### **Digital Teletext**

Press the **Text** button to view digital teletext information. Operate it with the coloured buttons, cursor buttons and the **OK** button. The operation method may differ depending on the contents of the digital teletext. Follow the instructions displayed on the digital teletext screen. When the **Text** button is pressed again, the TV returns to television broadcast.

#### Software Upgrade

Your TV is capable of finding and updating the firmware automatically via the broadcast signal.

#### Software upgrade search via user interface

On the main menu select **Settings>System** and then **More**. Navigate to **Software upgrade** and press the **OK** button. Then select **Scan for upgrade** and press **OK** button to check for a new software upgrade.

If a new upgrade is found, it starts to download the upgrade. After the download is completed, a warning will be displayed, press **OK** button to complete software upgrade process and restart TV.

#### 3 AM search and upgrade mode

Your TV will search for new upgrades at 3:00 o'clock if **Automatic scanning** option is set to **Enabled** and if the TV is connected to an aerial signal. If a new software is found and downloaded successfully, it will be installed at the next power on.

**Note:** Do not unplug the power cord while led is blinking during the reboot process. If the TV fails to come on after the upgrade, unplug, wait for two minutes then plug it back in.

All updates are automatically controlled. If a manual search is carried out and no software is found then this is the current version.

#### Software Upgrade

Your TV is capable of finding and updating the firmware automatically via the broadcast signal or via Internet.

#### Software upgrade search via user interface

On the main menu select **Settings>System** and then **More**. Navigate to **Software upgrade** and press the **OK** button. Then select **Scan for upgrade** and press **OK** button to check for a new software upgrade.

If a new upgrade is found, it starts to download the upgrade. After the download is completed, a warning will be displayed, press **OK** button to complete software upgrade process and restart TV.

#### 3 AM search and upgrade mode

Your TV will search for new upgrades at 3:00 o'clock if **Automatic scanning** option is set to **Enabled** and if the TV is connected to an aerial signal or to Internet. If a new software is found and downloaded successfully, it will be installed at the next power on.

**Note:** Do not unplug the power cord while led is blinking during the reboot process. If the TV fails to come on after the upgrade, unplug, wait for two minutes then plug it back in.

All updates are automatically controlled. If a manual search is carried out and no software is found then this is the current version.

#### **Troubleshooting & Tips**

#### TV will not turn on

Make sure the power cord is plugged in securely to a wall outlet. Press the Power button on the TV.

#### Poor picture

- · Check if you have correctly tuned the TV.
- Low signal level can cause picture distortion. Please check antenna connections.
- Check if you have entered the correct channel frequency if you have performed manual tuning.

#### No picture

- TV is not receiving any signal. Make sure the correct source has been selected.
- · Is the antenna connected properly?
- · Is the antenna cable damaged?
- · Are suitable plugs used to connect the antenna?
- · If you are in doubt, consult your dealer.

#### No sound

- Check if the TV sound is muted. Press the **Mute** button or increase the volume to check.
- Sound may be coming from only one speaker. Check the balance settings from Sound menu.

#### Remote control - no operation

- The batteries may be exhausted. Replace the batteries.
- The batteries maybe inserted incorrectly. Refer to the section "Inserting the Batteries into the Remote".

#### No signal on an input source

- · It is possible that no device is connected.
- Check the AV cables and connections from your device.
- Check the device is switched on.

#### Recording unavailable

To record a programme, you should first correctly connect a USB storage device to your TV, while the TV is switched off. You should then switch on the TV to enable recording feature. If you cannot record, check

the storage device is correctly formatted and there is sufficient space.

#### USB is too slow

If a "USB disk writing speed too slow to record" message is displayed on the screen while starting a recording, try restarting the recording. If you still get the same error, it is possible that your USB storage device does not meet the speed requirements. Try using a different USB storage device.

#### PC Input Typical Display Modes

The following table is an illustration of some of the typical video display modes. Your TV may not support all resolutions.

| Index | Resolution | Frequency |
|-------|------------|-----------|
| 1     | 640x480    | 60 Hz     |
| 2     | 800x600    | 56 Hz     |
| 3     | 800x600    | 60 Hz     |
| 4     | 1024x768   | 60 Hz     |
| 5     | 1024x768   | 66 Hz     |
| 6     | 1280x768   | 60 Hz     |
| 7     | 1280x960   | 60 Hz     |
| 8     | 1280x1024  | 60 Hz     |
| 9     | 1360x768   | 60 Hz     |
| 10    | 1400x1050  | 60 Hz     |
| 11    | 1600x1200  | 60 Hz     |
| 12    | 1920x1080  | 60 Hz     |

| AV and HDMI Signal Compatibility |                                         |           |           |
|----------------------------------|-----------------------------------------|-----------|-----------|
| Source                           | Supported Si                            | ignals    | Available |
|                                  | PAL 50/60                               | 0         |           |
| ЕХТ                              | NTSC 60                                 |           | 0         |
| (SCART)                          | RGB 50                                  |           | 0         |
|                                  | RGB 60                                  |           | 0         |
| 0:1- 41/                         | PAL 50/60                               | 0         |           |
| Side AV                          | NTSC 60                                 | 0         |           |
|                                  | 480I, 480P                              | 60Hz      | 0         |
|                                  | 576I, 576P                              | 50Hz      | 0         |
| PC/YPbPr                         | 720P                                    | 50Hz,60Hz | 0         |
|                                  | 10801                                   | 50Hz,60Hz | 0         |
|                                  | 1080P 50Hz,60Hz                         |           | 0         |
|                                  | 4801                                    | 60Hz      | 0         |
| HDMI                             | 480P                                    | 480P 60Hz |           |
|                                  | 576I, 576P                              | 50Hz      | 0         |
|                                  | 720P                                    | 50Hz,60Hz | 0         |
|                                  | 10801                                   | 50Hz,60Hz | 0         |
|                                  | 24Hz, 25Hz<br>1080P 30Hz, 50Hz,<br>60Hz |           | 0         |

#### (X: Not Available, O: Available)

In some cases a signal on the TV may not be displayed properly. The problem may be an inconsistency with standards from the source equipment (DVD, Set-top box, etc.). If you do experience such a problem please contact your dealer and also the manufacturer of the source equipment.

| Supported File Formats for USB Mode |                                                                                       |                                 |                                                                                                    |  |  |  |
|-------------------------------------|---------------------------------------------------------------------------------------|---------------------------------|----------------------------------------------------------------------------------------------------|--|--|--|
| Media                               | Extension                                                                             | Format                          | Notes                                                                                                    |  |  |  |
| Video                               | .mpg,<br>.mpeg                                                                        | MPEG1-2                         | MPEG1: 768x576 @ 30P, MPEG2:1920x1080 @ 30P                                                                                         |  |  |  |
|                                     | .vob                                                                                  | MPEG2                           |                                                                                                    |  |  |  |
|                                     | .mp4                                                                                  | MPEG4, Xvid,<br>H.264           |                                                                                                    |  |  |  |
|                                     | .mkv                                                                                  | H.264,<br>MPEG4,VC-1            | 1920x1080 @ 30P                                                                                                    |  |  |  |
|                                     | .avi                                                                                  | MPEG2,<br>MPEG4, Xvid,<br>H.264 |                                                                                                    |  |  |  |
|                                     | .flv                                                                                  | H.264/VP6/                      | H.264/VP6: 1920x1080 @ 30P                                                                                                    |  |  |  |
|                                     |                                                                                       | Sorenson                        | Sorenson: 352x288 @ 30P                                                                                                    |  |  |  |
|                                     | .mp4, .mov,<br>.3gpp, .3gp,<br>MPEG<br>transport<br>stream,<br>.ts,.trp, .tp,<br>.mkv | HEVC/H.265                      | 1080P@60fps - 50Mbps                                                                                                    |  |  |  |
|                                     | .3gp                                                                                  | MPEG4 , H.264                   | 1920x1080 @ 30P                                                                                                    |  |  |  |
| Audio                               | .mp3                                                                                  | MPEG1 Layer<br>2/3              | Layer2: 32Kbps ~ 448Kbps (Bit rate) / 32kHz, 44.1kHz, 48kHz, 16kHz, 22.05kHz, 24kHz (Sampling rate)                                 |  |  |  |
|                                     |                                                                                       |                                 | Layer3: 32Kbps ~ 320Kbps (Bit rate) / 32kHz, 44.1kHz, 48kHz, 16kHz,<br>22.05kHz, 24kHz, 8kHz, 11.025kHz, 12kHz (Sampling rate)      |  |  |  |
|                                     | (works                                                                                | AC3                             | 32Kbps ~ 640Kbps (Bit rate) / 32kHz, 44.1kHz, 48kHz (Sampling rate)                                                                 |  |  |  |
|                                     | only with<br>video<br>files)                                                          | AAC                             | 16Kbps ~ 576Kbps (Bit rate) / 48kHz, 44.1kHz, 32kHz, 24kHz, 22.05kHz, 16kHz, 12kHz, 11.025kHz, 8kHz (Sampling rate)                 |  |  |  |
|                                     | ,                                                                                     | EAC3                            | 32Kbps ~ 6Kbps (Bit rate) / 32kHz, 44.1kHz, 48kHz (Sampling rate)                                                                   |  |  |  |
|                                     |                                                                                       | LPCM                            | Unsigned 8bit PCM, Signed/Unsigned 16bit PCM (big / little endian), 24bit PCM (big endian), DVD LPCM 16/20/24bit (Bit rate)         |  |  |  |
|                                     |                                                                                       |                                 | / 6kHz, 8kHz, 11.025kHz, 12kHz, 16kHz, 22.05kHz, 24kHz, 32kHz,<br>44.1kHz, 48kHz , 88.2kHz, 96kHz, 176.4kHz, 192kHz (Sampling rate) |  |  |  |
|                                     |                                                                                       | IMA-ADPCM/<br>MS-ADPCM          | 384Kbps (Bit rate) / 8KHz ~ 48Khz (Sampling rate)                                                                                   |  |  |  |
|                                     |                                                                                       | LBR                             | 32Kbps ~ 96Kbps (Bit rate) / 32kHz, 44.1kHz, 48kHz (Sampling rate)                                                                  |  |  |  |
| Picture                             | inog                                                                                  | Baseline                        | Resolution(WxH): 17000x10000                                                                                                    |  |  |  |
|                                     | .jpeg                                                                                 | Progressive                     | Resolution(WxH): 4000x4000                                                                                                    |  |  |  |
|                                     | .bmp                                                                                  | -                               | Resolution(WxH): 5760x4096                                                                                                    |  |  |  |
| Subtitle                            | .sub, .srt                                                                            | -                               | -                                                                                                    |  |  |  |

### Supported DVI Resolutions

When connecting devices to your TV's connectors by using DVI converter cable(DVI to HDMI cable - not supplied), you can refer to the following resolution information.

|           | 56Hz | 60Hz | 66Hz | 70Hz | 72Hz | 75Hz |
|-----------|------|------|------|------|------|------|
| 640x400   |      |      |      | х    |      |      |
| 640x480   |      | х    | х    |      | х    | х    |
| 800x600   | x    | x    |      | х    | х    | x    |
| 832x624   |      |      |      |      |      | х    |
| 1024x768  |      | x    | х    | х    | х    | x    |
| 1152x864  |      | х    |      | х    |      | х    |
| 1152x870  |      |      |      |      |      | х    |
| 1280x768  |      | х    |      |      |      | x    |
| 1360x768  |      | x    |      |      |      |      |
| 1280x960  |      | x    |      |      |      | х    |
| 1280x1024 |      | x    |      |      |      | x    |
| 1400x1050 |      | x    |      |      |      | x    |
| 1440x900  |      | х    |      |      |      | х    |
| 1600x1200 |      | x    |      |      |      |      |
| 1680x1050 |      | x    |      |      |      |      |
| 1920x1080 |      | х    |      |      |      |      |

## Wired Network Connection

- You must have a modem/router connected to an active broadband connection.
- Connect your TV to your modem/router via an Ethernet cable. There is a LAN port at the rear (back) of your TV.

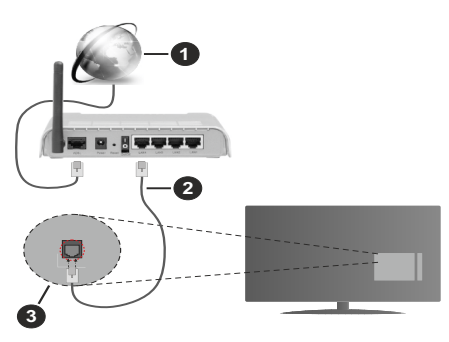

- 1. Broadband ISP connection
- 2. LAN (Ethernet) cable
- 3. LAN input on the rear side of the TV

# To configure wired settings refer to the Network section in the Settings menu.

 You might be able to connect your TV to your LAN depending on your network's configuration. In such a case, use an Ethernet cable to connect your TV directly to the network wall outlet.

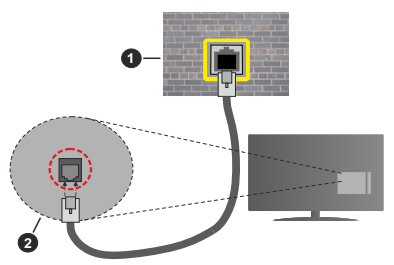

- 1. Network wall socket
- 2. LAN input on the rear side of the TV

## **Configuring Wired Device Settings**

## Network Type

The **Network Type** can be selected as **Wired Device** or **Disabled**, in accordance with the active connection to the TV set. Select this as **Wired Device** if you are connecting via an Ethernet cable.

## Internet Speed Test

Highlight Internet Speed Test and press the OK button. TV will check the internet connection bandwidth and display the result when complete.

## Advanced Settings

Highlight Advanced Settings and press the OK button. On the next screen you can change the IP and DNS settings of the TV. Highlight the desired one and press Left or Right button to change the setting from Automatic to Manual. Now you can enter the Manual IP and / or Manual DNS values. Select the related item in the drop down menu and enter the new values using the numeric buttons of the remote. Highlight Save and press the OK button to save settings when complete.

## Troubleshooting

## Internet Connection Not Available

If the MAC address (a unique identifier number) of your PC or modem has been permanently registered, it is possible that your TV might not connect to the internet. In such a case, the MAC address is authenticated each time when you connect to the internet. This is a precaution against unauthorized access. Since your TV has its own MAC address, your internet service provider cannot validate the MAC address of your TV. For this reason, your TV cannot connect to the internet. Contact your internet service provider and request information on how to connect a different device, such as your TV, to the internet.

It is also possible that the connection may not be available due to a firewall problem. If you think this causes your problem, contact your internet service provider.

## **DVD Mode**

## Safety Information

## CAUTION

DVD Player is a class 1 laser product. However this product uses a visible laser beam which could cause hazardous radiation exposure. Be sure to operate the player correctly as instructed.

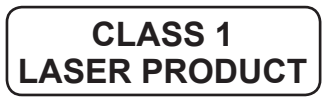

## RISK OF ELECTRIC SHOCK

The lightning flash with arrowhead symbol, within an equilateral triangle, is intended to alert the user to the presence of uninsulated "dangerous voltage" within the product's enclosure that may be of sufficient magnitude to constitute a risk of electric shock of persons.

The exclamation point within an equilateral triangle is intended to alert the user to the presence of important

operating and maintenance (servicing) instructions in the literature accompanying the appliance.

### Notes on Discs

#### On handling discs

- To keep the disc clean, handle the disc by its edge. Do not touch the surface.
- Do not stick paper or tape on the disc.
- If the disc is contaminated with any substance like glue remove before using it.

- Do not expose the disc to direct sunlight or heat sources such as hot air ducts, or leave it in a car parked in direct sunlight as the temperature can rise quickly and damage the disc.
- After playing, store the disc in its case.

#### On cleaning

• Before playing, clean the disc with a cleaning cloth. Wipe the disc from the centre out.

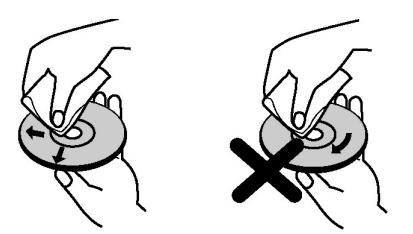

• Do not use solvents such as benzine, thinner, commercially available cleaners or anti-static spray intended for vinyl LPs.

## How to Watch a DVD

When placing a disc into the loader, labelled side of the disc should be on the front.

When TV set is turned on, first switch to DVD source by using the **Source** button on the remote control. Press play on the remote control, or directly press play button on the side panel. If there is no disc inside the loader, place a DVD first and press play.

Note: If you switch to another source by pressing Source or Programme +/- buttons on the remote control, DVD playback will be paused automatically. You should press Play button and resume the playback manually when you switch to DVD mode.

## **DVD Control Panel Buttons**

## / II (Play / Pause)

Plays/pauses the disc. When DVD menu (root menu) is active, this button functions as "button select" (selects the highlighted item in menu) if this is not prohibited by the disc.

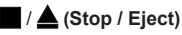

Stop playing disc / Eject or Load the disc.

Note:

You cannot eject the disc via the remote control.

While playing a file, you should press **Stop** button three times to eject.

### **General Playback**

#### **Basic Play**

- 1. Press the Standby button
- 2. Insert a disc into the loader.

The disc will be automatically loaded and play will commence if the disc does not have any menus recorded on it.

A menu may appear on the TV screen after a few moments or the film may start immediately. This behaviour depends on the disc content and may change.

**Note:** Step 3 and 4 are available only when a menu is recorded on the disc.

- 3. Press Down / Up / Left / Right or the numeric button (s) to select the preferred title.
- 4. Press OK to confirm the selected item.

The played item may be a motion picture, a still picture or another submenu depending on the disc content.

#### For your reference

If an action corresponding to a button is prohibited the " $\bigcirc$ " symbol appears.

#### Notes on Playback

- 1. No sound will be heard during fast forward or rewind.
- 2. No sound will be heard during slow motion play.
- **3.** Reverse slow motion play may not be available depending on the DVD content.
- **4.** In some cases, the subtitle language is not changed immediately to the selected one.
- When the preferred language is not selected even after pressing the button several times, it means that the language is not available on the disc.
- 6. When the player is restarted or the disc is changed, the subtitle selection is automatically changed back to the initial settings.
- If a language is selected, not supported by the disc, the subtitle language will automatically be set to the disc's priority language.
- 8. Usually a circulation will happen while switching to another subtitle, that is you can cancel the subtitle

by pressing the **Text** button a number of times until "**Subtitles Off**" appears on the screen.

- **9.** When the power is turned on or the disc is removed, the language heard is the one selected at the initial settings. If this language is not recorded on the disc, only the available language on the disc will be heard.
- **10.** Some DVDs may not contain root and/or title menus.
- 11. Reverse stepping is not available.
- **12.** For your convenience:

If you attempt to enter a number greater than the total time of the current title, the time search box disappears and " Input Invalid" message appears on upper-left corner of screen.

13. Slide Show is disabled when the ZOOM mode is on.

## **DVD Troubleshooting**

#### Poor picture quality (DVD)

- Make sure the DVD disc surface is not damaged. (Scratch, fingerprint etc.)
- · Clean the DVD disc and try again.

See instructions described in "Notes on Discs" to clean your disc properly.

- Ensure that the DVD disc is in the tray with the label facing forward.
- A damp DVD disc or condensation may affect the equipment. Wait for 1 to 2 hours in Stand-by to dry the equipment.

#### Disc does not play

- No disc in the machine. Place a disc into the loader.
- · Disc incorrectly loaded.

**Note:** Ensure that the DVD disc is in the tray with the label facing forward.

• Wrong type of disc. The machine cannot play CD-ROMS etc. The region code of the DVD must match the player.

#### Wrong OSD language

- · Select the language in the set-up menu.
- The language for the sound or subtitles on a DVD cannot be changed.
- Multilingual sound and/or subtitles not recorded on the DVD.
- Try to change the sound or subtitles using DVD's title menu. Some DVD's do not allow the user to change these settings without using the disc's menu
- These functions are not available on the DVD.

#### No picture

• Make sure you have pressed the correct buttons on the remote control. Try once more.

## No sound

- Check if volume is set to an audible level.
- Make sure the sound isn't turned off by mistake.

## Distorted sound

• Check that the appropriate listening mode setting is correct.

#### If nothing works

If you have tried the above solutions and none seem to work, try switching your TV-DVD off and on again. If this does not work, contact your supplier or TV-DVD repair technician. Never attempt to repair a defective TV-DVD yourself.

| Disc Types Compatible with This Unit |                          |              |                                                          |                                                                                                    |
|--------------------------------------|--------------------------|--------------|----------------------------------------------------------|----------------------------------------------------------------------------------------------------|
| Disc Types<br>(Logos)                | Recording<br>Types       | Disc<br>Size | Max. Playing<br>Time                                     | Characteristics                                                                                                    |
|                                      | Audio<br>+<br>Video      | 12 cm        | Single-<br>sided; 240 min.<br>Double-<br>sided; 480 min. | <ul> <li>DVD contains excellent sound and video<br/>due to Dolby Digital and MPEG-2 System.</li> <li>Various screen and audio functions can<br/>be easily selected through the on screen<br/>menu.</li> </ul>                    |
|                                      | Audio                    | 12 cm        | 74 min.                                                  | <ul> <li>An LP is recorded as an analog signal<br/>with more distortion. CD is recorded as a<br/>digital signal with better audio quality, less<br/>distortion and less deterioration of audio<br/>quality over time.</li> </ul> |
| MP3-CD                               | Audio<br>(xxxx.mp3)      | 12 cm        | It depends<br>on MP3<br>quality.                         | <ul> <li>MP3 is recorded as a digital signal with<br/>better audio quality, less distortion and<br/>less deterioration of audio quality over<br/>time.</li> </ul>                                                                |
| PICTURE-CD<br>JPEG<br>READABLE       | Video<br>(still picture) | 12 cm        | It depends<br>on JPEG<br>quality.                        | <ul> <li>JPEG is recorded as a digital signal with<br/>better picture quality over time.</li> </ul>                                                                                                    |

For proper operation, only 12 cm discs must be used.

## Specifications

|                             | DVD: SS/SL 4.7" (DVD-5)                                                | CD-DA     |  |  |
|-----------------------------|------------------------------------------------------------------------|-----------|--|--|
| Types of Discs<br>Supported | SS/DL 4.7" (DVD-9)                                                     | CD-R      |  |  |
|                             | DS/SL 4.7" (DVD-10)                                                    | CD-RW     |  |  |
|                             | DS/DL 4.7" (DVD-18)                                                    | MP-3/JPEG |  |  |
|                             | MPEG-2 Video Standard Decoding (MPEG-1 supported)                      |           |  |  |
|                             | Full-Screen Video Display of 720 x 576 (PAL) & 720 x 480 (NTSC) pixels |           |  |  |
| Video Type                  | 50 and 60 Hz frame refresh rates (PAL & NTSC)                          |           |  |  |
|                             | Digital bit-stream processing rate up to 108Mbits/sec                  |           |  |  |
|                             | Line resolution more than 500 lines                                    |           |  |  |
|                             | MPEG Multichannel Decoding                                             |           |  |  |
| Audio Type                  | LPCM                                                                   |           |  |  |
|                             | Analog Outputs:                                                        |           |  |  |
|                             | 24 bit /48, 44.1kHz down-sampling DAC                                  |           |  |  |

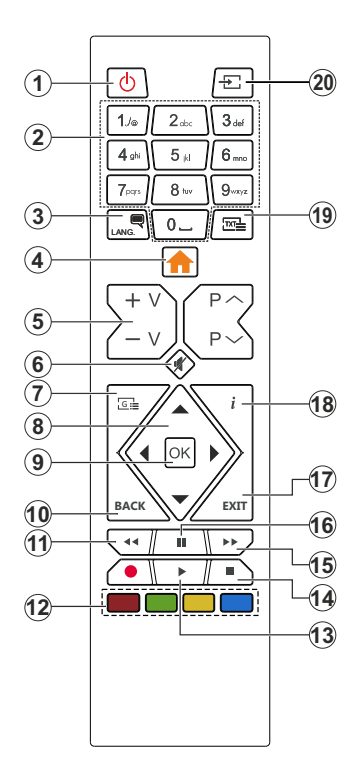

- 1. Standby
- 2. Numeric buttons
- 3. Audio language selection
- 4. TV Menu
- 5. Volume Up / Down
- 6. Mute
- 7. DVD menu
- 8. Navigation buttons
- 9. OK / Select
- 10. Back / Previous menu
- 11. Rewind
- Coloured buttons; Red button - Zoom Green button - Repeat Yellow button - Root Blue button - Title
- 13. Play
- 14. Stop
- 15. Fast forward
- 16. Pause
- **17.** Exit
- 18. Time
- 19. Subtitle language selection
- 20. Source selection

### General DVD Operation

You can operate DVD, movie CD, music or picture CD's content by using the proper buttons on your remote control. Below are main functions of commonly used remote control buttons.

| Buttons       | DVD Playback                                                                             | Movie Playback                                | Picture Playback           | Music Playback        |  |
|---------------|------------------------------------------------------------------------------------------|-----------------------------------------------|----------------------------|-----------------------|--|
| •             | Play                                                                                     | Play                                          | Play                       | Play                  |  |
|               | Pause                                                                                    | Pause                                         | Pause                      | Pause                 |  |
|               | Stop                                                                                     | Stop                                          | Stop                       | Stop                  |  |
| <b>◄</b> /►   | Skip backward/<br>forward                                                                | Skip backward/<br>forward                     | Rotate                     | Skip backward/forward |  |
| ▼/▲           | Highlights                                                                               | s a menu item / Shifts th                     | ne zoomed picture up or do | wn (if available).    |  |
|               |                                                                                          | Rapid advance / Rapid reverse                 |                            |                       |  |
| GUIDE         | Displays time / Views main setup menu                                                    |                                               |                            |                       |  |
| INFO          | Time counter mode selection (during playback). Press repeatedly to switch between modes. |                                               |                            |                       |  |
| LANGUAGE      | Press <b>Language</b> b<br>audio la                                                      | outton to change the anguage.                 | x                          | х                     |  |
| MENU          | Displays TV menu.                                                                        |                                               |                            |                       |  |
| ОК            | Enter / View / Play                                                                      |                                               |                            |                       |  |
| GREEN BUTTON  | Displays repeat options.                                                                 |                                               |                            |                       |  |
| RETURN/BACK   | Returns back to the previous menu (if available).                                        |                                               |                            |                       |  |
| YELLOW BUTTON | Goes back to the root folder (if available).                                             |                                               |                            |                       |  |
| TEXT          | Press <b>Text</b> button to<br>language or turr                                          | o change the subtitle<br>n off the subtitles. | Х                          | х                     |  |
| BLUE BUTTON   | Displays disc menu<br>(if available).                                                    | Displays disc menu<br>(if available).         | Х                          | Х                     |  |
| RED BUTTON    | Zooms picture. Press repeatedly to switch between zoom options.                          |                                               |                            |                       |  |

| Other Functions – Button Combinations (During playback) |                          |  |
|---------------------------------------------------------|--------------------------|--|
| II+ <b>&gt;&gt;</b>                                     | Slow forward             |  |
|                                                         | Sets slow forward speed  |  |
| <b>&gt;&gt;</b> + <b>&gt;&gt;</b>                       | Sets rapid advance speed |  |
| <b>44</b> + <b>44</b>                                   | Sets rapid reverse speed |  |
| +                                                       | Confirms stop command    |  |

(\*) You can switch to title by pressing numeric keys directly. You need to press 0 and then digit key to switch one digit titles (example: to select 5, press 0 and 5).

#### **Mobil TV Instructions**

#### Switching the TV On Using 12 Volt

- 1. Connect the cigarette lighter plug cable into the cigarette lighter socket of your car.
- Plug the other side of 12 volt cable into DC 12 socket on the back side of the TV. Then the standby LED will light up.
- 3. Press the Standby button, Programme +/- buttons or a numeric button on the remote control or press the centre of the joystick on the TV in or push it up/down. The TV will then switch on.
- 4. Adjust the antenna position for better reception or reinstall TV channels if necessary.

#### Switching the TV Off

- 1. Press the **Standby** button on the remote control or press the centre of the joystick on the TV in and hold it down for a few seconds, so the TV will switch into standby mode.
- 2. Unplug cable connectors and power plugs.

#### ATTENTION: 12 V Input :

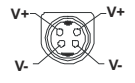

#### Mobil TV Instructions

#### Switching the TV On Using 12 Volt

- 1. Connect the cigarette lighter plug cable into the cigarette lighter socket of your car.
- Plug the other side of 12 volt cable into DC 12 socket on the back side of the TV. Then the standby LED will light up.
- 3. Press the Standby button, Programme +/- buttons or a numeric button on the remote control or press the middle of the side function switch on the TV in. The TV will then switch on.
- 4. Adjust the antenna position for better reception or reinstall TV channels if necessary.

#### Switching the TV Off

- Press the Standby button on the remote control or press the middle of the side function switch on the TV in and hold it down for a few seconds, so the TV will switch into standby mode.
- 2. Unplug cable connectors and power plugs.

#### ATTENTION: 12 V Input :

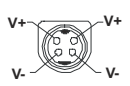

#### **DVB** functionality information

This DVB receiver is only suitable for use in the country which it was designed to be used in.

Although this DVB receiver conforms to the latest DVB specifications at the time of manufacture, we cannot guarantee compatibility with future DVB transmissions due to changes that may be implemented in broadcast signals and technologies.

Some digital television functions may not be available in all countries.

We continually strive to improve our products; therefore, specifications may change without prior notice.

For advice on where to purchase accessories, please contact the store where you purchased your equipment.